## Set up Blacklist in Webmail

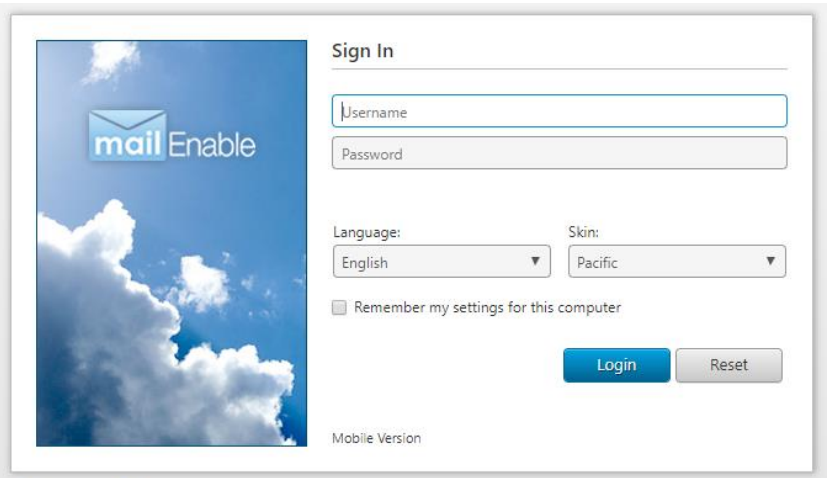

© 2018 MailEnable Pty. Ltd

X Advanced

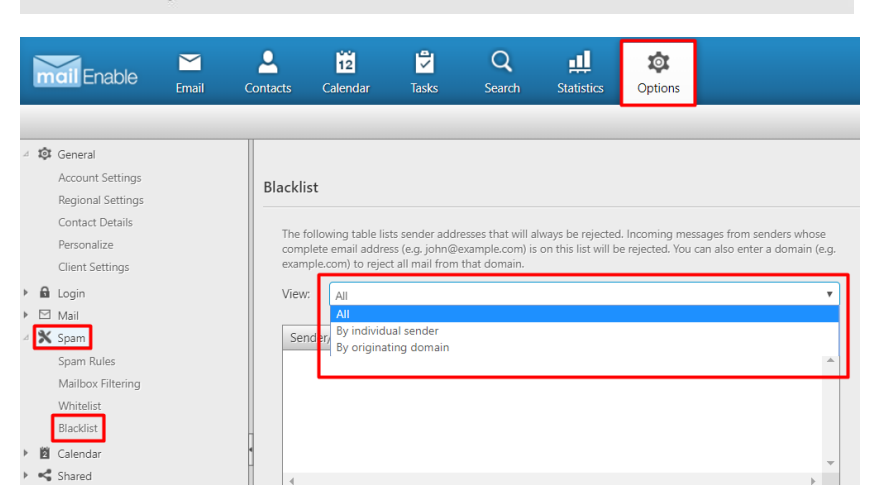

xample.com) or domain (e.g. example.com) to Blacklis

OK Cancel

+ Add Sender/Domain

Cancel

Sender/Domain info@example.co.uk

## **STEP 1:** Go to: <u>https://webmail.nurseryweb.co.uk/</u>

**STEP 2:** Type in the full email address and the password.

## Username: info@example.co.uk ; password: \*\*\*\*\*

And click on [Login] button.

## STEP 3: Select [OPTIONS] -> click [SPAM] -> click [BLACKLIST].

**STEP 4**: Drop down **[View]** -> choose one of the options to view address lists

STEP 5: Click [+ Add Sender/Domain] to add a new address as blacklist -> insert the [Sender/Domain] -> click [OK] -> click [Save].

\*In view, you can choose to view the lists address that email will always be rejected, whether you want to view all address, view only individual sender or originating domain.

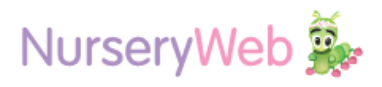